### 720p 高清網路攝像機 ip camera 半球 P2P 手機遠端

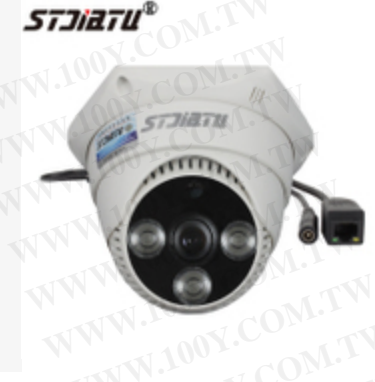

WWW.100Y.COM 勝特力材料 886-3-5753170 胜特力电子(上海) 86-21-34970699 胜特力电子(深圳) 86-755-83298787 Http://www. 100y. com. tw

WWW.100Y.COM.TW 型號: ST-CR-A0 鏡頭大小規格: 3.6mm 有效距離: 0-10 米

# WWW.100Y.COM.TW 720P 百萬高清網路陣列攝像機

→ 1、模組擁有 1280x720 的高解析度與超短延時。2、內置 IR-CUT 切換, 自動可補紅外 光並調節顏色設置。3、滿足特殊環境,支援手動強制開關 LED 補光燈及圖像的彩轉黑 控制。4、**支援 P2P 功能**, 免設路由器, 支援 IP 修改與跨網段監控。5、內嵌 WEB 伺服 器,支援 IE 網路監控,支援動態功能變數名稱解析(DDNS)。

產品特點:

1、圖像支援亮處優先、暗處優先、強光抑制。

DOY.COM.TW 2、用戶許可權設置:攝像機設置、系統設置、網路設置、雲台設置,錄影重播、查看日誌、 WWW.100Y.COM.TW WWW.100Y.COM.TW 3、介面:1個 RJ45 自適應乙太網口,1個電源介面。

4、視頻移動偵測12個區域,靈敏度0-9級可調;聯動報警輸出、PC事件、錄影。 5、視頻丟失聯動報警輸出,目右手明約100,000 WWW.100Y.COM.

6、授權的用戶名和密碼,支援16個用戶,9種許可權級別。 第三代脑列於TALHER LEE 第三代陣列紅外攝像機在原有的 LED 紅外技術基礎上進行改進,即陣列紅外燈的內核為 LED Array,陣列攝像機採用單晶元發光(送光率好),功率是普通 LED 燈的 5 倍。工作期間 熱量即時散走,避免熱量過高而導致產品快速老化。LED Array 可以作出角度可調產品,對廣 WWW.100Y.COM 角度使用很有利。

# OY.COM.TW 功能強大:300MHZ 處理器 全自動 IP 搜索

DY.COM.TV 攝像機分為四個等級:商業等級(最低級別)、 工業等級、軍工等級、宇航等級。而陣 WWW.100Y.COM. WW.100Y.COM. 列是屬於軍工級的。

WWW.100Y.COM.TW

WWW.100Y.COM.TW

· 語言支援:中文簡體、中文繁體 WWW.100Y .vt

- WW.100Y.COM.TW 分型號:ST-CR-A01
  - WWW.100Y.COM.TW NWW.100Y.COM.TW 感測器、W1001.COM TW WWW.100Y.COM.TW 1/4 // 100 萬圖元 CMOS VWW.100X.COM. NWW.100
- WWW.100 WWW.100Y.COM.TW • 合適位置:室內首選
  - WWW.100Y 同步系統:內同步
    - NWW.100Y.COM.TW 支持:移動偵測、移動偵測報警 WWW.100Y.COM.TW WWW.100Y.COM.TW
      - 最低照底:0.01LUX
      - WWW.100Y.COM.TW ∠∪ C——+70°C
      - 陣列燈:3顆 WW.1001.COM.TW
      - 增益調整:開/關 N.COM.TW
      - 有效距離:30米 WW.100
      - WWW.100Y.COM.TW WWW.100Y.COM.TW 100X.COM.TW JOY.COM.TW oy.COM.TW M.TW WWW.100Y.COM.TW 配表"或諮詢導購】 3.6/6mm【各鏡頭合適範圍可參考"鏡頭 WWW.100Y.COM ov.com.T I.WWW L'WWW WWW.100Y.COM.TW WW.10
      - 工作電源: DC 12V 2A oy.COM.TW
      - WWW.100Y.COM.TW 100X.COM.TW 最低照度:彩色 0.4 Lux@F1.6\黑白 0 Lux@F1.6
      - ENDOX.COM.TW N.COM.Y 視頻碼流:1280x720(主碼流)/432x240(次碼流) WWW.100Y.COM.TW
    - 視頻壓縮格式:H.264 HighProfile 工作濕度:10~85%

      - WWW.100Y.COM.TW WWW.100Y.COM.TW QOY.COM.TW 通訊介面:1個 RJ45 10/100M 自適應乙太網介面 WWW.100Y.CO

手機遠程:支援蘋果和安卓系統

WWW.100Y.COM.TW 支持:P2P 雲技術(支援所有網路) 最短延時:0.1s WWW.100Y.COM.TW WWW.100Y.COM.TW CSWW.100X.COM.TW 14.100Y.COM WWW.100Y.COM.TW 0•W.100Y.COM. WWW.100Y.COM.TW · 功耗:<2W : 38 x38mm

WWW.100Y.COM.TW

WWW.100Y.COM.TW

WWW.100Y

模組尺寸

WWW.10 毛重:約0.5kg WWW.100Y.COM. WWW.I

#### IPC快速操作手册

| 目录          | ξ.             |    |
|-------------|----------------|----|
| 概述          | Ž              | 2  |
| <b>—</b> `, | 接口简介           | 4  |
| 1.1         | 枪机 (E系列) 接口说   | 4  |
| 1.2         | ( -B系列)接口说明    | 5  |
| 1.3         | (-P系列)接口说明     | 4  |
| 1.4         | 机器人(-R系列)接口说明  | 6  |
| 1.5         | 卡片机 (-K系列)接口说明 | 6  |
| 1.6         | 接口功能说明         | 6  |
| 二,          | 网络操作           | 9  |
| 2.1         | IE操作           | 9  |
| 2.24        | 客户端操作          | 13 |
| 2.3         | 公网访问设备(云操作)    | 17 |
| 2.4         | HVR配套使用        | 24 |
| Ξ,          | POE供电          | 28 |
| 四、          | 手机监控           | 30 |
| 五、          | 常见问题           | 41 |

感谢您选购我司网络摄像机,本公司设计生产的高 性能网络摄像机包含了稳定的网络连通性和强大的用户 管理功能:

- ▶ 具有良好的可靠性和兼容性
- ▶ 采用先进的H. 264 HP视频压缩技术
- ▶ 实现超低码率、高清晰画质
- ▶ 支持本地模拟输出
- ▶ 支持各类信息叠加(如: ID、IP、DDNS服务器等), 方便使用
- ▶ 支持双向音频
- ▶ 支持双码流,即插即用,多种网络云服务开机安防 云监控
- ▶ 支持各类手机远程监控(iPhone, Windows Mobile, BlackBerry, Symbian, Android)
- 支持多种网络浏览器(IE、Chrome、Firefox、 Safari)

- ▶ 支持WIFI(仅-W型支持)
- ▶ 支持3G(仅-T/-M型支持),配套web、CMS、中心平台 管理软件MYEYE,提供SDK开发
- ▶ 支持与HVR/NVR对接
- ▶ 支持0NVIF标准。更多详细说明,请参阅机器包装盒 内配套光盘上的《产品使用说明书》

一、接口简介

1.2 ( -B系列) 接口说明

٠

1.1枪机(-E系列)接口说明

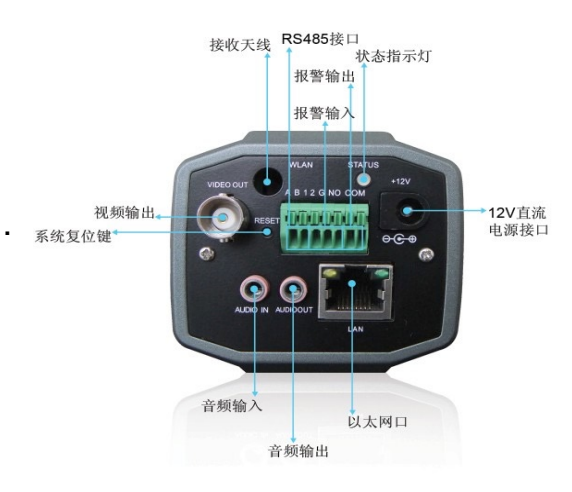

图1.1 高清枪机网络摄像机接口

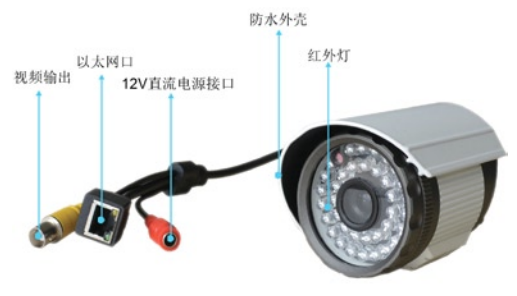

图1.2 红外防水网络摄像机接口

1.3 (-P系列) 接口说明

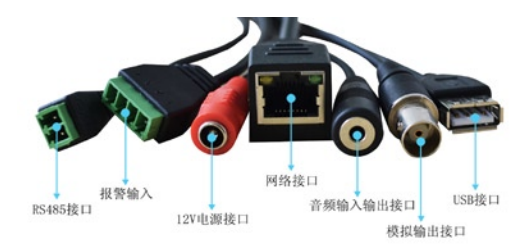

1.4 机器人 (-R系列) 接口说明

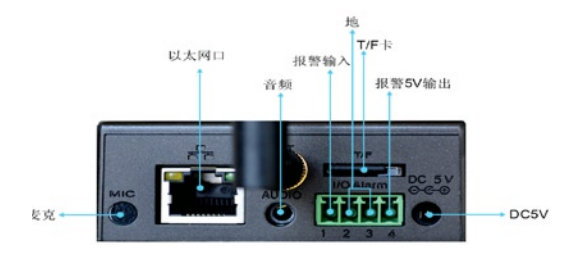

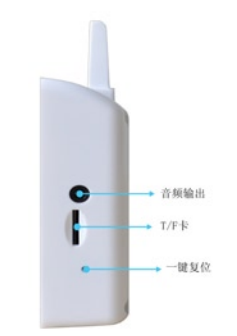

图1.4 机器人网络摄像机

1.5 卡片机 (-K系列) 接口说明

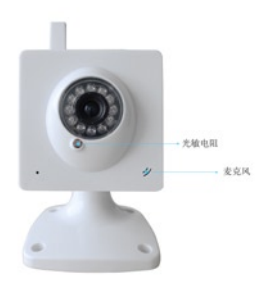

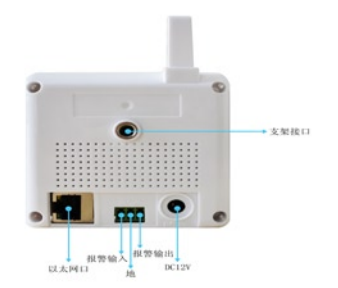

#### 图1.5 卡片机网络摄像机

1.6 接口功能说明

接收天线:用于WIFI天线或3G模块天线等

DC12/5V电源接口: 12/5V直流电源输入,电源用错会造成摄像机的永久损坏

指示灯:指示设备的工作状态,上电启动过程为红色,启 动完成为绿色,本地录像为绿色闪烁,触发报警为红色闪 烁

报警输入: 开关量输入。常开常闭可以在客户端中配置, 默认为常开输入

报警输出:开关量输出,用于报警时联动输出

RS485输出:用于连接云台或其它485设备

RESET按钮:用于恢复出厂默认,持续按键5秒恢复出厂 默认设置,包括网络IP地址设置

音频输入: 音频线性输入, 一般与拾音器线性输出相连, 用于监听现场声音

音频输出: 音频线性输出, 可外接带功放喇叭进行对讲

视频输出:用于图像预览输出,方便调试调焦

二、 网络操作

2.1 IE操作

**2.1.1** 给设备供电,按照设备规定要求的电源,配置正确的电源适配器

**2.1.2** 待上电1分钟左右设备正常启动,使用网线把设备连接到交换机/路由器/集线器上(如下图)。

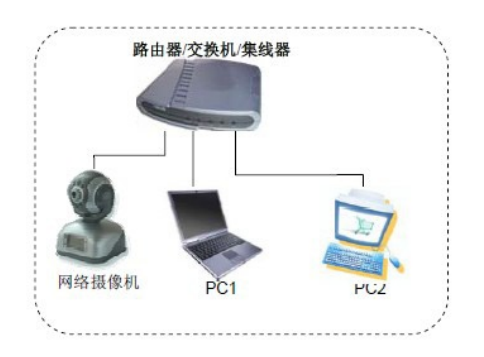

2.1.3 在局域网内使用计算机配置设备的IP。首先配置计

算机的IP,设备的出厂IP是192.168.1.10;所以要使计算机 能和设备通信需要确保局域网内的计算机和设备能互相通 信,需要把计算机的IP也设置为192.168.1.X网段的IP。

**2.1.4** 找到【光盘资料】>【中文】>【配套工具】找到 UpgradeTool并安装;

**2.1.5** 打开UpgradeTool,点击IP搜索,若搜索到,在列表 中显示设备IP;(如图)

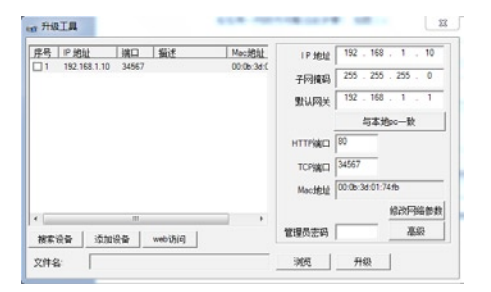

2.1.6 选中列表中的IP点击【设置设备】,在设置界面修 改设备的IP,把IP设置为需要使用的路由器网段内(摄像 机已 经在同一网段内可略过此步骤) 如图2.1:

| IP 地址  | 192 . 168 . 1 . 10  |
|--------|---------------------|
| 子网掩码   | 255 . 255 . 255 . 0 |
| 默认网关   | 192 . 168 . 1 . 10  |
|        | 与本地pc一致             |
| HTTP端口 | 80                  |
| TCP端口  | 34567               |
| Mac地址  |                     |
|        | 修改网络参数              |

#### 图2.1 设置IP界面

2.1.7 出厂默认设置为:

IP地址: 192.168.1.10

掩码: 255.255.255.0

网关: 192.168.1.1

用户名: admin

#### 密码为空

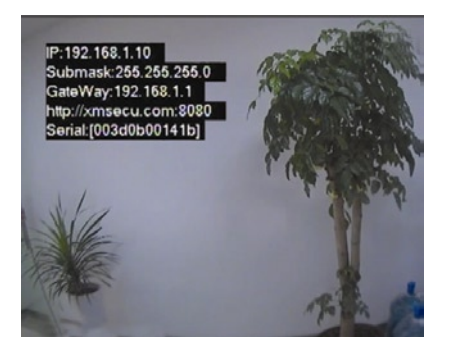

图2.2 本地模拟输出界面

注:设备本地模拟视频输出功能方便镜头调试,网络 相关配置信息通过模拟视频输出也可以方便获得,如图5 所示(显示30秒后自动关闭)

**2.1.8** 打开IE,输入IP地址,在登陆界面输入用户名密码 登入,如图2.3。

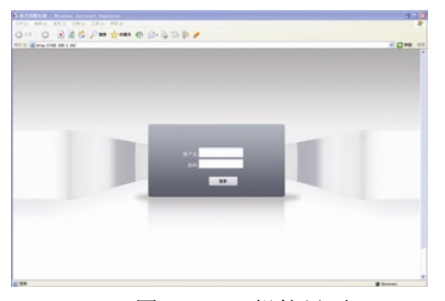

图2.3 WEB操控界面

#### 登录成功后,显示如图2.4所示的界面。

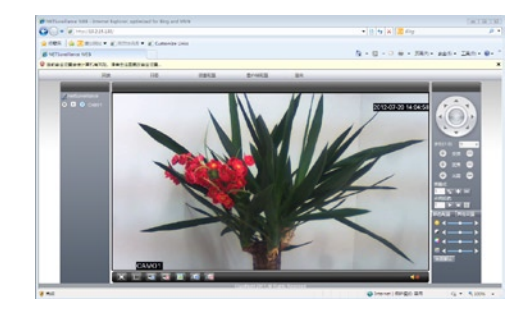

#### 图2.4 WEB登录成功界面

2.2客户端操作

## **2.2.1** 按照路径 【光盘资料】>【中文】>【配套工具】找到,客户端CMS

2.2.2 双击安装包,完成客户端安装,将在桌面上出现 图标,双击打开CMS客户端,如图2.5所示

CMS: 默认登陆名 super 默认登陆密码为空

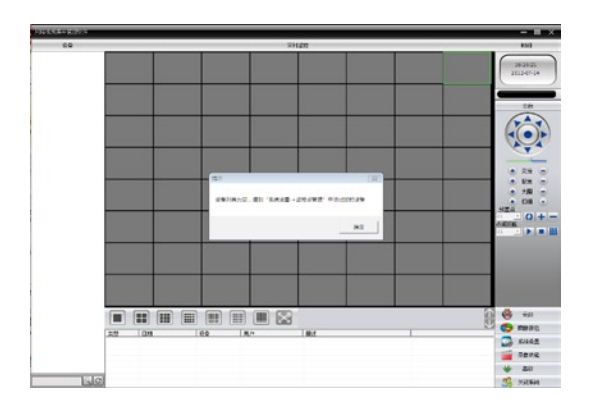

#### 图2.5 CMS登陆界面

**2.2.3** 监控点管理:系统设置>监控点管理弹出如图2.6所示界面

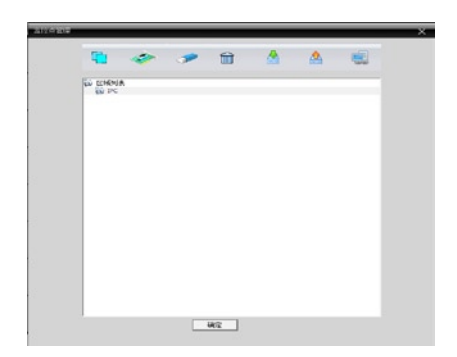

**2.2.4** 添加网络摄像机到客户端:选择添加设备弹出如图 2.7界面

| 编辑   | ×                                                                                                    |
|------|----------------------------------------------------------------------------------------------------|
| 序号IP | 地址 端口 MAC                                                                                                    |
|      |                                                                                                    |
|      |                                                                                                    |
|      |                                                                                                    |
|      |                                                                                                    |
|      | 12/搜索 添加设备 编辑设备                                                                                                    |
|      |                                                                                                    |
| 设备名  | Test                                                                                                    |
| 登录类型 | ☑ IP地址 □ 域名 □ 序列号 □ Mac地址                                                                                                    |
| IP地址 | and the second second sec |
| 端口号  | 34567                                                                                                    |
| 用户名  | admin 密码                                                                                                    |
| 区域   | IPC                                                                                                    |
| 厂家   | H264DVR                                                                                                    |
|      | 确定取消                                                                                                    |

#### 图2.7添加设备

可以按IP地址,域名,序列号,MAC地址添加设备到 客户端。

按IP地址添加,提供搜索添加和手工添加两种添加方法: 15/47 搜索添加,点击IP地址搜索,显示局域网内所有在线网络 摄像机的IP地址,选中一个IP地址后点击添加设备>确 定 完成添加。

手工添加,在设备名和IP地址等栏内填入要添加设备的对应信息,点击添加设备>确定完成添加。

按其他方式添加摄像机到客户端只提供手工添加, 添加方法参考按IP手工添加说明。

**2.2.5** 连接摄像机:添加的摄像机在客户端界面左侧显示 设备名称,双击该名称连接摄像机主码流或者右击摄像机 名称选择连接摄像机主码流或辅码流,如图2.8所示

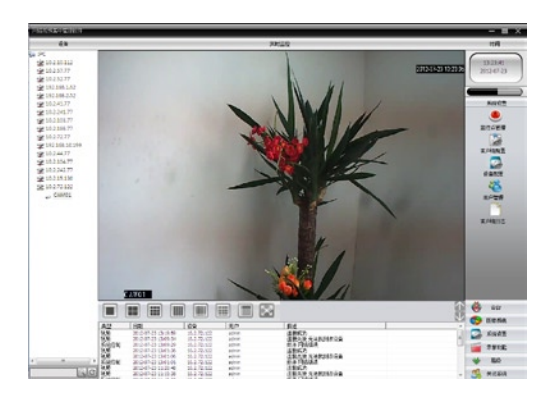

#### 图2.8连接摄像机成功

2.3 公网访问设备(云操作)

#### **2.3.1**如果您是第一次使用请从这里开始(或者使用2.3.3章 节介绍的方式登录),如果不是请直接跳过

(1) 登陆云服务网站http://xmeye.net

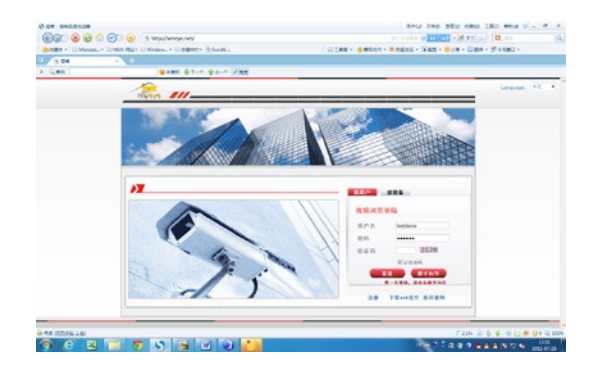

#### (2) 按照新手向导一步步安装

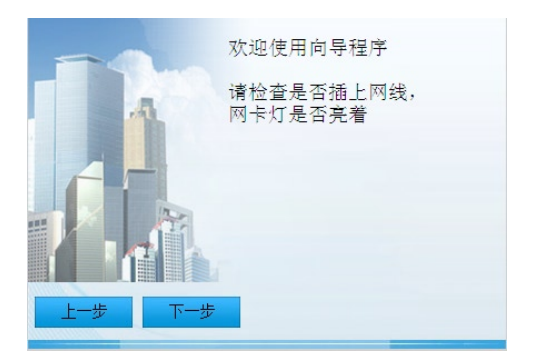

(3) 点击"下一步",搜索IP地址,如下图 所示

| IP404d        | 端口是   | MACHEH            |  |
|---------------|-------|-------------------|--|
| 192.168.0.149 | 34567 | 00:ee:12:ed:13:ec |  |
|               |       |                   |  |
|               |       |                   |  |
|               |       |                   |  |
|               |       |                   |  |
|               |       |                   |  |
|               |       |                   |  |
|               |       |                   |  |
|               |       |                   |  |
|               |       |                   |  |
|               |       |                   |  |
| 搜索            | 下一步   |                   |  |
|               |       |                   |  |

(4) 点击"下一步",如下图所示

| TLUTT | 192 | . 168 | . 0   | . 149 |  |  |
|-------|-----|-------|-------|-------|--|--|
| 掩码    | 255 | . 255 | . 255 | . 0   |  |  |
| 网关    | 192 | . 168 | . 0   | . 1   |  |  |
|       |     |       |       |       |  |  |
|       |     |       |       |       |  |  |
|       |     |       |       |       |  |  |

(5) 点击"下一步",如下图所示

| NS1<br>NS2 | 202 | . 101 | . 172 | . 35 |  |  |
|------------|-----|-------|-------|------|--|--|
|            |     | 与pc   | 相同DNS | (推荐) |  |  |
|            |     | -     |       |      |  |  |
|            |     |       |       |      |  |  |
|            |     |       |       |      |  |  |

(6) 点击"下一步",进入用户注册页面,如 下图所示

| 请注册−  | - 个用户<br>「 已注册过 |        |  |
|-------|-----------------|--------|--|
| 用户名   | hao1            |        |  |
| 密码    | ***             |        |  |
| 检验    | ****            |        |  |
| Email | hao10163.com    | 用于找回密码 |  |
|       |                 |        |  |
|       |                 |        |  |
| 上一步   | き 下一步           |        |  |

(7) 点击"下一步",显示设备序列号

| 青为设备输入 | 一个别名.        |  |
|--------|--------------|--|
| 设备序号   | 00ee12ed13ec |  |
| 设备别名   | IPC          |  |
|        |              |  |
|        |              |  |
|        |              |  |
|        |              |  |
| 十一步    | 下一步          |  |
|        |              |  |

(8) 点击"下一步",跳出注册完成页面,如 下图所示

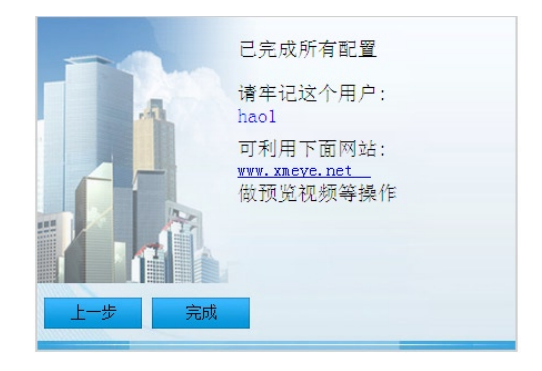

(9) 点击"完成",跳出如下提示

| 退示               | X           |
|------------------|-------------|
| 所有配置已经完成,接着将进入we | b管理预览设备视频等。 |
|                  |             |
|                  | 确定          |

**2.3.2**按用户登陆,管理设备(按用户登录,可以管理多台设备)

(1)登陆主页<u>http://xmeye.net</u>;选择"按用 户",然后输入所注册的用户名和密码,登陆

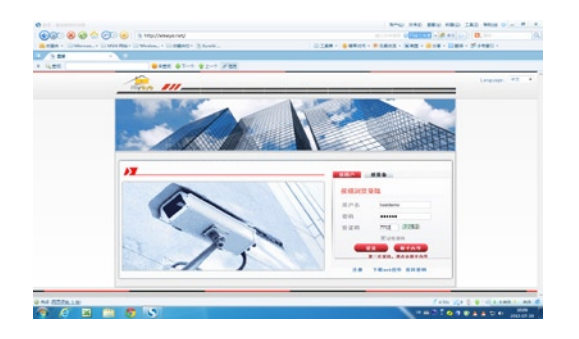

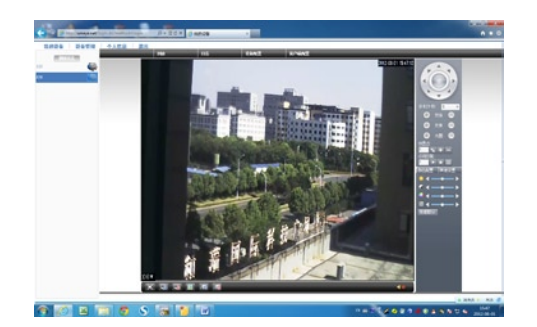

(2)登录成功后,点击添加设备,可以添加所 需要的管理的设备。

| 1 1 8 8 8 8 V         |                |         |        |  |
|-----------------------|----------------|---------|--------|--|
| 4.80                  | ●##R ÷7-1 ÷2-1 | / 84    |        |  |
| ARRA RATE FARS        |                |         |        |  |
| Address of the owner. |                | Banna - | <br>7. |  |
|                       |                |         |        |  |
|                       |                |         |        |  |
|                       |                |         |        |  |
|                       |                |         |        |  |
|                       |                |         |        |  |
|                       |                |         |        |  |
|                       |                |         |        |  |
|                       |                |         |        |  |
|                       |                |         |        |  |
|                       |                |         |        |  |
|                       |                |         |        |  |

(3)进入"我的设备"界面,双击设备名称,可以 监看设备的图像

#### 2.3.3 按序列号登陆,管理设备

(1)登陆主页http://xmeye.net;选择"按设备", 然后输入设备的序列号,登陆

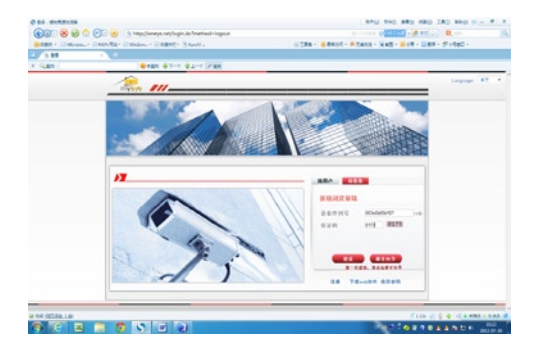

#### (2) 然后进入监控画面,如图

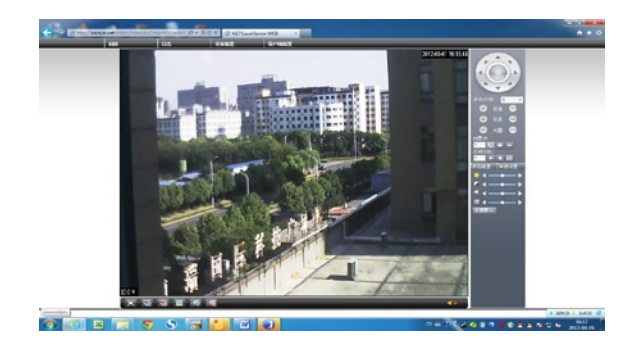

| _ | 48,5080 | <u>a</u> |      |    | 叙子迪   | 8    |      |    |
|---|---------|----------|------|----|-------|------|------|----|
| _ | 1080P   | 720P     | 9608 | D1 | 10807 | T207 | 960K | 01 |
| 1 | 0       | 0        | 0    | 16 | 0     | 0    | 0    | 0  |
|   | 0       | 0        | 0    | 8  | 0     | 0    | 0    | 16 |
|   | 0       | 0        | 0    | 8  | 0     | 8    | 0    | 0  |
| 1 | 0       | 0        | 0    | 8  | 2     | 2    | 0    | 0  |
| 1 | 0       | 0        | 0    | 4  | 0     | 0    | 0    | 20 |
| 1 | 0       | 0        | 0    | 4  | 2     | 0    | 0    | 10 |
| 9 | 0       | 0        | 0    | 4  | 1     | 7    | 0    | 0  |
| 1 | 0       | 0        | 0    | 4  | 1     | 1    | 10   | 0  |
| 1 | 0       | 0        | 0    | 0  | 0     | 0    | 0    | 24 |
| 1 | 0       | 0        | 0    | 0  | 0     | 0    | 20   | 0  |
| ] | 0       | 0        | 0    | 0  | 4     | 0    | 0    | 0  |
| ] | 0       | 0        | 0    | 0  | 1     | 8    | 0    | 0  |
|   | 0       | 0        | 0    | 0  | 2     | 4    | 4    | 0  |
|   |         |          |      |    |       |      |      |    |

#### 2.4 HVR配套使用

图3.1通道模式

2.4.1 登陆HVR

**2.4.2** 设备配置→管理工具→通道模式:进入通道模式,如下图所示

查看模拟通道和数字通道的摄像机连接个数和分辨率,选择合适的通道模式并在相应的框内打钩,点击确定,

HVR重启完成设置,图3.1所示模式可连接4路模拟 D1分辨率摄像机;1路1080P,7路720P网络摄像机。 当接入的网络摄像机分辨率超过设置模式的分辨率 或者网络摄像机的编码等级超过HVR支持的编码等级 时,

#### HVR会如图3.2显示:

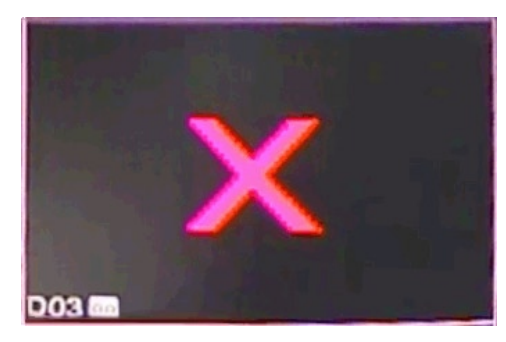

图3.2被解码前端IPC分辨率超出HVR设置范围

**2.4.3** 设备配置→管理工具→数字通道: 进入数字通道, 点击左下角的添加按钮,开始添加网络摄像机;我们提供 两种添加方式 有手动添加和搜索设备添加。

(1)添加摄像机到HVR,可参见添加设备到客户端操 作,如图3.3,

| 程通道        | _         |          |             | _     | 23       |
|------------|-----------|----------|-------------|-------|----------|
| 耐果な药       |           | _        |             |       |          |
| 能宜冶称       | chConfi   | g2       |             |       |          |
| 设备类型       | IPC       | ▼ 协议     | TCP         | -     |          |
| 1-401-2014 | 1         | ED)#     | 十四法         | -     |          |
| 池柱通旭       | ,         | #-36%    | TTHOM       | -     |          |
| IP地址       | 10.2.81   | . 122    |             |       |          |
| 従口号        | 34567     |          |             |       |          |
| AU - 5     |           |          |             |       |          |
| 用户名        | admin     | 密码       |             |       |          |
| 抱去         | 1         |          |             |       |          |
| 12.#       |           | ,        | ,           |       |          |
| 序号         | 设备名称      | MAC      | IP地址        | 端口号   | <b>^</b> |
| 23         | LocalHost | 10:22:55 | 10.2.10.51  | 34567 |          |
| 24         | LocalHost | 00:0b:3d | 10.2.4.77   | 34567 |          |
| 25         | LocalHost | 48:02:2a | 10.2.4.77   | 34567 |          |
| 26         | LocalHost | 00:3e:0b | 10.2.83.77  | 34567 |          |
| 27         | LocalHost | 7c:dd:90 | 192.168     | 34567 |          |
| 28         | LocalHost | 00:3e:0b | 10.2.81.122 | 34567 |          |
| 29         | LocalHost | 00:3e:0b | 10.2.23.122 | 34567 |          |
| 30         | LocalHost | UU:3e:Ub | 10.2.5.48   | 34567 | -        |
| 31         | LocalHost | UU:3e:Ub | 192.168.1.8 | 34567 | =        |
| 32         | Localnost | 00:30:00 | 10.2.96.11  | 24567 |          |
| 33         | Locarnost | 00.38.08 | 10.2.00.11  | 34301 | v        |
| •          |           |          |             |       | >        |
|            |           |          |             |       |          |
|            |           |          | 确定          | 取     | 消        |
|            |           | -        |             |       |          |
|            |           |          |             |       |          |

#### 图3.3摄像机添加

配置名称: HVR通道名称,可以根据需要进行修改

设备类型:添加设备的类型,IPC和DVR可选,此处选择IPC

协议:默认TCP协议不可修改

远程通道: 连接设备的通道数, 网络摄像机选择1路

迊

码流: HVR连接网络摄像机的主码流或辅码流

IP地址:连接网络摄像机的IP地址,可以手动添加也可以通过搜索添加

端口号: 连接网络摄像机TCP的端口号

用户名: 连接网络摄像机的登录用户名和密码

(2) 完成设备添加

返回:设备配置→管理工具→数字通道界面,点击右 下角的确定按纽,提示保存配置成功,完成设备添加。

2.4.4 删除添加网络摄像机:

设备配置→管理工具→数字通道,选中设备IP地址,点击"删除"按钮,再点击确定,删除成功

2.4.5 查看"通道状态"

设备配置→系统信息→通道状态,查看已添加设备的 连接情况。

三、POE供电

通过增加POE供电板配合POE供电交换机实现网线供

电,接口见图3.1,图3.2。

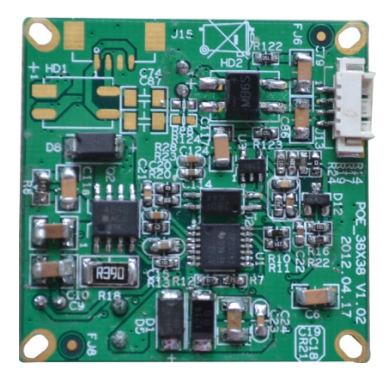

图3.1POE供电板正面

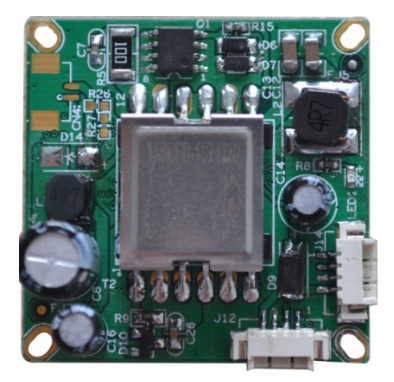

图3.2POE供电板背面

### 支持POE供电尾线接口,如图4.4所示:

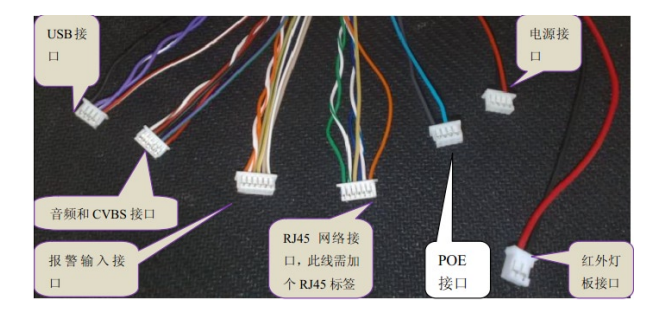

图4.4: POE尾线接口

四、手机监控

安装新的手机监控软件。安装完成后手机界面出现 如下如图1所示界面

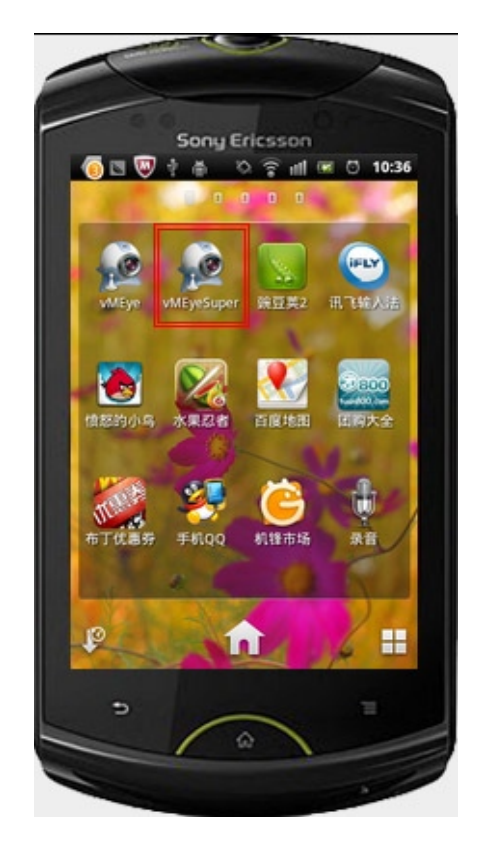

图1 手机监控软件

4.1.1打开手机监控软件,显示如下图2所示:

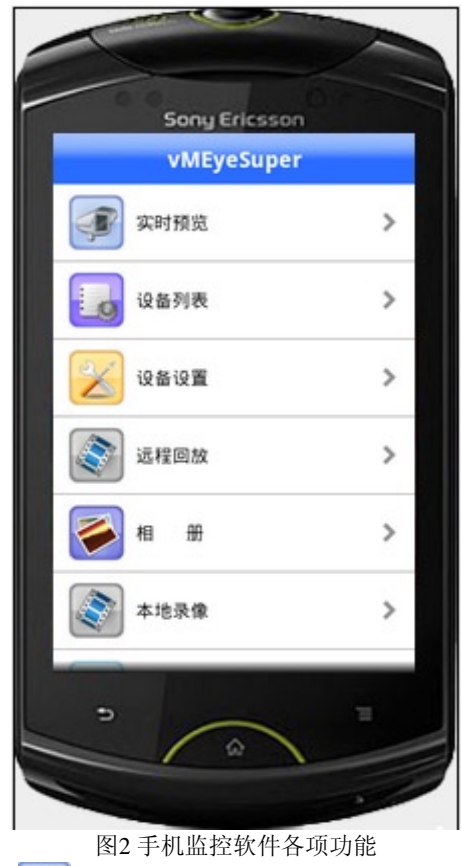

图2 手机监控软件各项功能 4.1.2 (实时预览。点击实时预览显示如下图3所示 界面

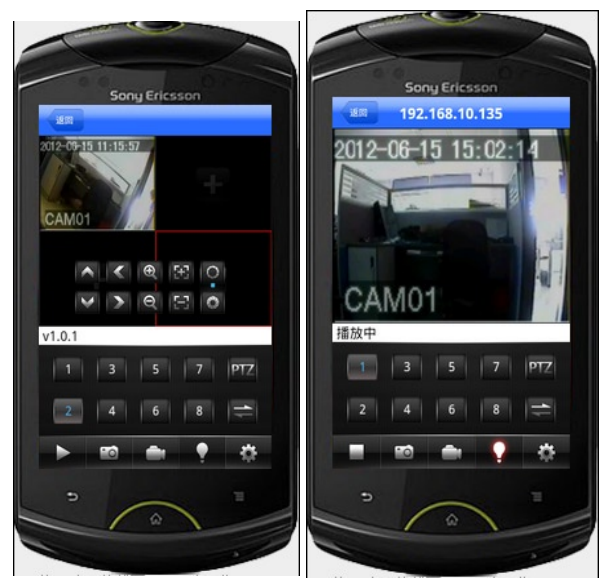

图3 手机实时监控界面,双击可将屏幕最大,,也可以横放 手机

按钮对应功能如下:

| 功能键       | 名称 | 功能详述                                 |
|-----------|----|--------------------------------------|
|           | 播放 | 程序连接设备并开始播放视频                        |
| <b>ED</b> | 抓拍 | 抓拍当前图像(抓图文件默认保存到<br>默认的手机的照片目<br>录下) |

| -   | 本地<br>录像 | 保存当前录像(录像文件默认保存到<br>默认的手机的录像目<br>录下)             |
|-----|----------|--------------------------------------------------|
| •   | 报警       | 当发生移动侦测、视频丢失、视频遮<br>挡等报警时,此灯会<br>亮,并点击此灯会显示报警信息。 |
| \$  | 设置       | 设置DVR的IP地址或者动态域名、端<br>口、用户名、密码<br>以及设备别名信息       |
| PTZ | 云台       | 云台控制                                             |
| 11  | 选择<br>通道 | 选择播放设备的某一通道的视频                                   |
|     | 云台<br>控制 | 实现云台上、下、左、右控制                                    |
| Ð d | 变倍       | 实现拉远拉近                                           |
|     | 焦距       | 实现焦距加减                                           |
|     | 光圈       | 实现光圈加减                                           |

**4.1.3** : 设备列表。点击设备列表显示所添加的设备,如下图4所示: 34/47

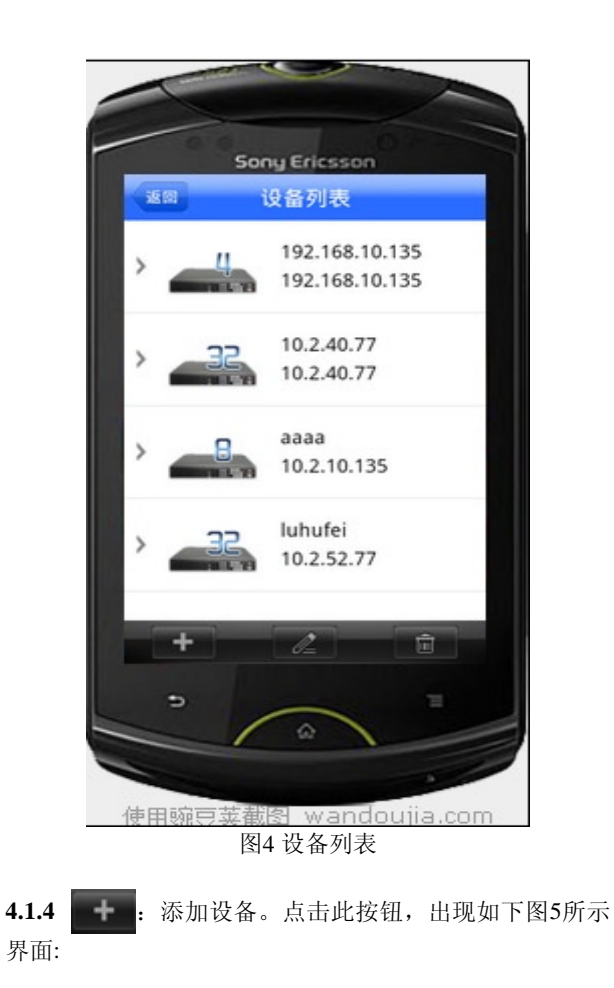

| 16.00   | Sony Ericsson |    |       | Sony Ericsson  |
|---------|---------------|----|-------|----------------|
| 105 513 | 设备设置          | 朝廷 |       | 设备设直           |
| 设备别名:   |               |    | 设备别名: | 192.168.10.135 |
| 设备地址:   |               |    | 设备地址: | 192.168.10.135 |
| 监听端口:   |               |    | 监听端口: | 34567          |
| 用户名:    |               |    | 用户名:  | admin          |
| 密码:     |               |    | 密码:   |                |
| 通道总数    | 16            |    | 通道总数  | 4              |
|         |               |    |       |                |
|         |               |    |       |                |
|         |               | -  | 5     |                |

图5 添加设备 改设备信息 图6 编辑修

点击 🧯 按钮返回设备列表。

**4.1.6** : 删除设备。点击此按钮,然后点击要删除的设备,跳出如下图7提示信息:

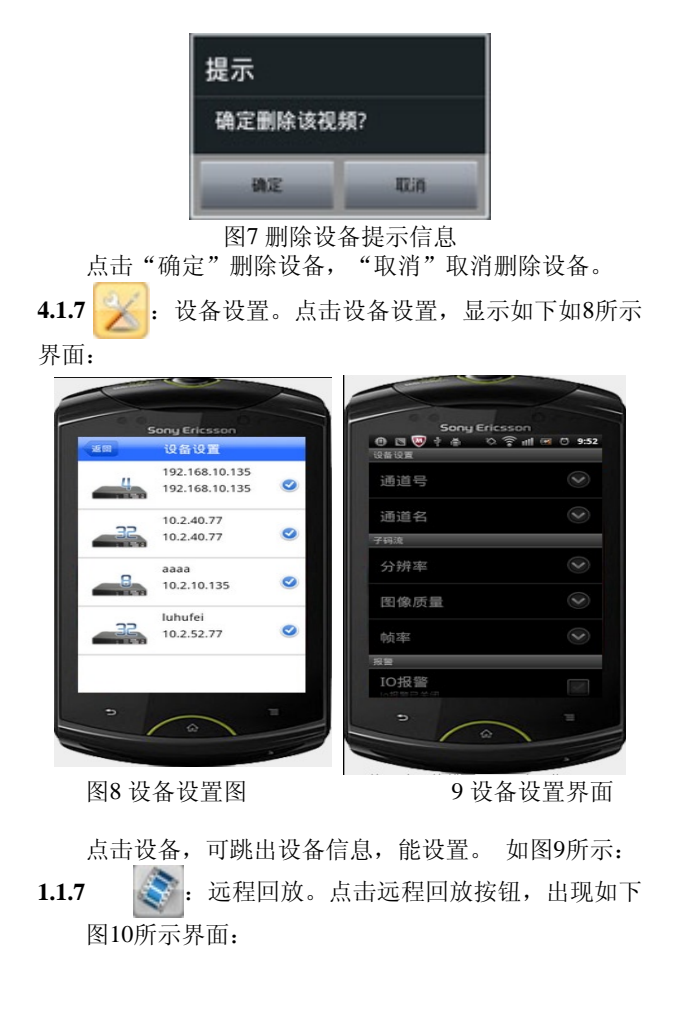

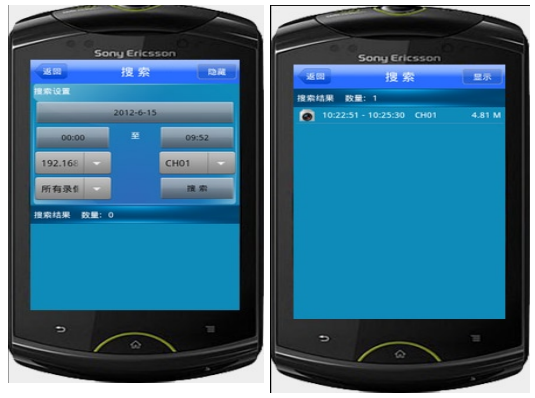

图10 远程回放

图11 远程回放录像文件

可对时间、设备、录像通道以及录像文件进行选择, 点击"搜索",出现如下图11所示的录像文件: 点击文件,进行远程播放,如下图12所示:

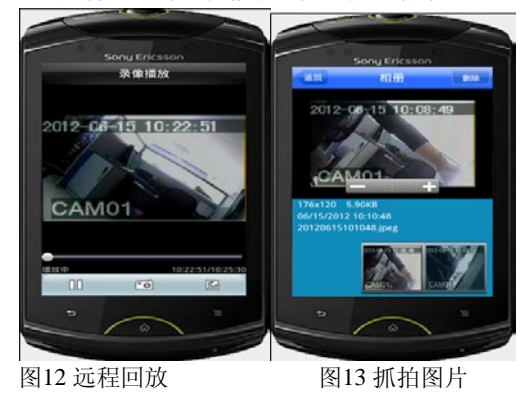

- **1.1.8 .** 相册。点击相册,可显示抓拍图片,如下图13所示:
- 1.1.9 本地录像。点击本地录像,可查看本地录像文件,如下图14所示:

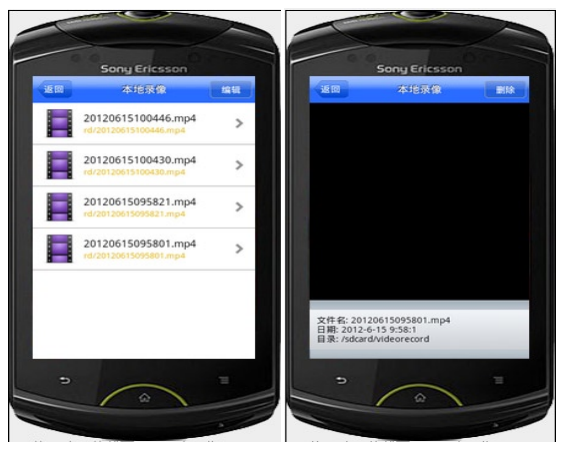

图14本地录像文件

图15本地录像文件播放

点击任意录像文件,可进行本地录像回放,如下图15 所示:

1.1.10 关于"关于"是这个手机监控软件的说明,如下 图16 所示:

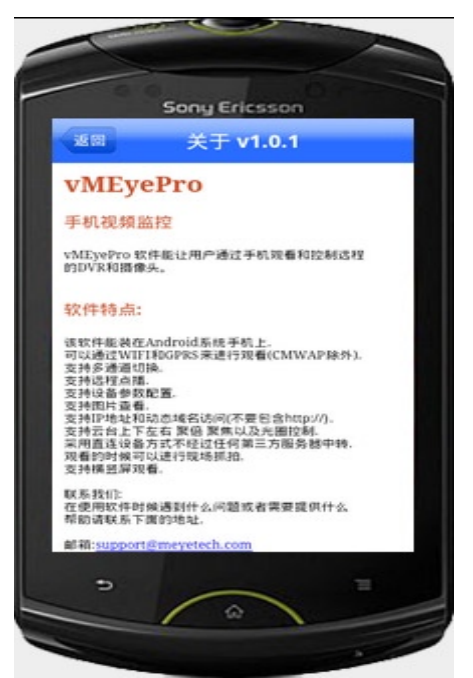

图16关于监控软件说明

五、常见问题

#### **5.1 IE**插件的安装问题 **5.1.1 WIN7下IE**插件的安装

(1)降低系统的安全级别;在主菜单—运行输入 "msconfig"

|       | msconfig.exe      |                                                                                                    |
|-------|-------------------|----------------------------------------------------------------------------------------------------|
| 32:14 | (8)               |                                                                                                    |
| 11    | A 第二次11月1日日日 日日日日 | at Use set at a state of the set of the set |
| 12    | C series DVR Use  | r's installation and operation Manual(                                                                                                    |
| 12.   | E series DVR Use  | r's installation and operation Manual(                                                                                                    |
| 12    | F series DVR Use  | r's installation and operation Manual-2.                                                                                                    |
| 12    | HVR User Manua    | Lpdf                                                                                                    |
| 12    | K series DVR Use  | r's installation and operation Manual                                                                                                    |
| 12    | T series DVR Use  | r's installation and operation Manual                                                                                                    |
| 12    | T新列网络硬旗贯像         | NUSE WEER 作手的(5.pdf                                                                                                    |
|       |                   |                                                                                                    |
|       |                   |                                                                                                    |
|       |                   |                                                                                                    |
|       |                   |                                                                                                    |
|       |                   |                                                                                                    |
|       |                   |                                                                                                    |
|       |                   |                                                                                                    |
| P     | 雷提Jarsa用          |                                                                                                    |

#### 然后设置UAC级别

| 工具名称                     | 編述                                       | 1 |  |  |
|--------------------------|------------------------------------------|---|--|--|
| 关于 Windows<br>面20 Hac 追要 | 提示 Findows 版本信題。<br>軍26日 白紘白信奉記書。        | 1 |  |  |
| 操作中心                     | 打开操作中心。                                  |   |  |  |
| Tinders 疑準解答             | 计算机问题疑难解留。                               |   |  |  |
| 计算机管理                    | 宣看和配置系统设置和组件。                            |   |  |  |
| <b>米統信題</b><br>本社由希望     | 查看有关硬件设置和软件设置的品级信息。<br>李希·拉坦:自由和轻波经济;有自。 |   |  |  |
| 程序                       | 启动、添加或静脉程序和 Windows 组件。                  |   |  |  |
| 4                        | III III III III III III III III III II   |   |  |  |
| 各中的命令 (C):               |                                          |   |  |  |
| C Mindow Menter 2210     | arkcountControlSattings are              |   |  |  |

| 户帐户<br>关用户 | 控制有助于3<br>帐户控制设计 | 预防有调程序对您的计算机进行更改。<br>置约洋细信量                                                |
|------------|------------------|----------------------------------------------------------------------------|
| teres      | 0.0              |                                                                            |
| -          | -                | 出现以下情况时始终不要遵知我:                                                            |
|            |                  | • 程序试图安装软件或更改我的计算机                                                         |
| -          | -                | <ul> <li>我更改了 Windows 设置</li> </ul>                                        |
| -          | -                |                                                                            |
|            |                  | ● 不推荐,仅在需要使用未获得 Windows 7 认证的程<br>中国、中国、中国、中国、中国、中国、中国、中国、中国、中国、中国、中国、中国、中 |

(2) 设置IE的安全级别Internet选项

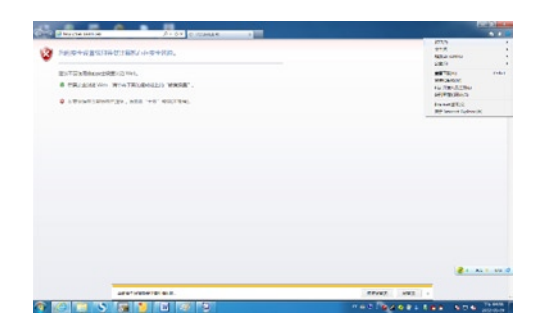

安全级别

| 「规  | 安全            | 隐私                                                                              | 内容                                                                                                    | 连接                                        | 程序                                | 高级                                          |                 |
|-----|---------------|---------------------------------------------------------------------------------|----------------------------------------------------------------------------------------------------|-------------------------------------------|-----------------------------------|---------------------------------------------|-----------------|
| 8 2 | 的安全           | 设置导致                                                                            | 讨算机                                                                                                    | 存在安全                                      | 风险                                |                                             |                 |
| 选择区 | 域以宣           | 自或更改 <sup>3</sup>                                                               | 安全设置                                                                                                    | •                                         |                                   |                                             | -               |
| 6   | 3             |                                                                                 |                                                                                                    | $\checkmark$                              | C                                 |                                             | Â               |
| Int | ernet         | 本地<br>Intra                                                                     | ] 預<br>net                                                                                                    | 信任的站                                      | 愛限調                               | 山的站                                         | *               |
| -   | Inte          | rnet                                                                            |                                                                                                    |                                           |                                   | 站点(                                         | S)              |
| 8   | 该区地           | 或适用于<br>目于列在受<br>对站。                                                            | Internet<br>受信任和教                                                                                                    | 。 网站,(<br>受限制区                            | 日                                 |                                             |                 |
| 该区  | 域的安全          | è级别(L)                                                                          |                                                                                                    |                                           |                                   |                                             |                 |
|     | 6             | 定义                                                                              |                                                                                                    |                                           |                                   |                                             |                 |
|     | ы             | - 您的安<br>联机若要使                                                                  | 全设置低。<br>改成置命。<br>開推荐设                                                                                                    | 于推荐级<br>请单击"<br>责,请单                      | 別,増大<br>皇定义纲<br>皇で戦り              | :了计算机<br>别"。<br>级别"。                        | 受到              |
|     | □<br>□<br>启用保 | - 您的安<br>- 您的安<br>- 您的安<br>- 您<br>- 您<br>- 您<br>- 您<br>- 您<br>- 您<br>- 您<br>- 您 | 全设置低。<br>改用推荐设<br>要求重新,<br>百辛                                                                                                 | 于推荐级<br>请单击"<br>责,请单<br>自动 Inte           | 別,増大<br>自定义叙<br>ま。默り<br>arnet Exp | ·了计算机<br>别"。<br>级别"。<br>plorer)(P<br>要讨(犯知  | 受到<br>)<br>[m]  |
|     | 自用保           | - 您的安击更使<br>联五百要使<br>护模式 (9                                                     | 全设四资用<br>使风资<br>置<br>で<br>の<br>で<br>、<br>、<br>の<br>で<br>、<br>、<br>、<br>、<br>、<br>、<br>、<br>、<br>、<br>、<br>、<br>、<br>、         | 于推荐级<br>请单击"<br>"置,请单<br>启动 Inte<br>汉级别 @ | ·别,增大<br>皇定义领<br>ernet Exj        | :了计算机<br>別"。<br>级别"。<br>Jorer)(P<br>默认级别    | 受到<br>)<br>[0)  |
|     | 自用保           | - 您的安击-<br>- 你机变更是<br>- 若要<br>护模式 (9                                            | 全设置低。<br>改設置容<br>開設置<br>開<br>で<br>一<br>の<br>の<br>の<br>の<br>の<br>の<br>の<br>で<br>の<br>の<br>の<br>の<br>の<br>の<br>の<br>の<br>の<br>の | 于推荐级<br>请单击"<br>置,请单<br>启动 Into<br>汉级别 @  | 別,増大<br>自定义領<br>まて默い<br>arnet Exp | :了计算机<br>·别"。<br>·级别"。<br>·lorer)(P<br>默认级别 | 受到<br>)<br>](D) |

ActiveX 控件与插件下的内容全部选择启用就好了。 点击确定

| Active               | X 控件和插件       |                    |            |               |
|----------------------|---------------|--------------------|------------|---------------|
| Ac Ac                | civeX 控件自z    | 动提示                |            |               |
| 0                    | 禁用            |                    |            |               |
|                      | 启用            |                    |            |               |
| 💓 রর্গ               | 际记为可安全挂       | 丸行脚本的 Acti         | iveX 控件执行  | 湖本*           |
| 0                    | 禁用            |                    |            |               |
| •                    | 启用            |                    |            |               |
| 0                    | 提示            | 0.11. (male 1. ( ) | 12.61.2    |               |
| 💽 হা                 | <b>卡标记为可安</b> | 全执行脚本的 Ad          | ctiveX 控件利 | 」始1七开扶        |
|                      | 禁用 (推存)       |                    |            |               |
|                      | 月田 いな主        | e)                 |            |               |
|                      | 「走力」          | **                 |            |               |
|                      | 空间和邮本门。       | 2                  |            |               |
|                      |               |                    |            |               |
| AND OF COST          | T P           | 1                  |            |               |
| *重机后动                | Incernet Exp. | Iner Zhitx         |            |               |
|                      | 設置            |                    |            |               |
| f<br>置自定义i           |               |                    |            | (水)           |
| 重置自定义ù<br>重置为 (R): □ | 中-高 (野认信      | 直)                 | -          | <b>里向 (4)</b> |

5.1.2 XP系统下的IE插件安装 Xp系统下只需设置IE的安全级别即可,同上操作。

5.2 镜头有暗角

答:芯片尺寸与镜头不匹配所致, 1/2.5的芯片需要 1/2.5 的镜头或 1/2 的镜头(C接口镜头必需加 CS 转接环 5.3 画面中运动物体有拖影现象

答:使能了电子慢快门帧率不足引起。为了在暗的环境中能够达到比较好的图像效果,我们会自动开启电子慢快门,加长曝光时间,降低帧率,导致拖影现象产生,可以通过CMS/WEB关闭此功能

5.4 带IR-CUT摄像机, IR-CUT不断来回切换

答:在摄像机参数里面设置为IR-CU为"与红外灯同步切换"。在不配红外灯的场合才选择"自动切换",根据亮度值进行切换。

5.5 程序升级升不成功

答:升级程序与产品型号不对应,请联系技术支持进 行解决。

5.6 设备无法连接上

答: a.用搜索工具搜索看能否搜索到 IP/或者ping一下 设备的ip, 看是否是通的

b.用监视器看模拟输出是否有图像,是否有 IP 地址等信息叠加

c.模拟输出有图像但搜索不到 IP 则排查网络接

口,搜索不到 IP 且模拟输出没有检查电源,可以通过网络接口指示灯排查

5.7 摄像机 WIFI 功能不可用

答: a.WiFi 模块与设备连接正确良好

b.目标路由器有支持无线功能且开启

c.设备输入的目标路由器的密码是正确的

d.使用的 WiFi 模块是 RT3070 的芯片系列

e.设备无线 IP 设置的地址与路由器在同一网段内

f.请联系技术支持确认设备程序是支持wifi的版本的程序,wifi和3G功能不能同时具备;可选配,程序不一样

5.8 云服务可以登录,但是无法看到图像

答:web插件没有安装,请按照提示下载web插件并安装;安装的时候请把杀毒软件先关闭,以免被拦截,安装 不完全

说明:本手册只是简单的快速上手操作说明,如 需详细操作说明可参考光盘中的操作说明书

产品保修卡

| 产品名称 | 型号       |  |
|------|----------|--|
| 购买日期 | 经 销<br>商 |  |
| 购买商场 |          |  |
| 顾客姓名 | 职业       |  |
| 电话   | 邮编       |  |
| 工作单位 |          |  |
| 联系地址 |          |  |

保修须知

保修期限:一年本保修卡适用于您购买的本公司系列产品。 1.保修期内在正常状态下使用本产品发生的故障,可以根据此保修 条款的内容,出示保修卡和购货票据,本公司提供免费维修服务; 2.在保修期内,以下情况实施有偿维修服务:

(1) 物理性损坏;

(2) 超出三包有效期限或免费维修期限

(3)未按《使用说明书》的内容使用、维护、保管而导致的故障或损坏

(4)因使用盗版、非标准、自编或第三方未公开发行的软件导 致产品不能正常使用的

(5)因坠落、挤压、高温、腐蚀、异物进入设备、不良用电环 境等非正常原因而导致的故障

(6) 因自然灾害、战争等不可抗力因素而导致的故障或损坏

(7)因未经授权维修机构及其人员确认的自行拆卸、修理、安 装造成的产品故障 (8) 无厂名、厂址、生产日期、产品序列号、产品保修卡的, 或产品序列号及标贴模糊不清、

破损、无法辨识的

3. 需要保修和维修,请您将保修卡和票据一起送往指定服务中心,运输费由用户承担。

4. 本保修卡请您妥善保管,遗失不补。

为了更好地为您提供服务,请妥善保管好本卡